# **APC Symmetra RM**

# Manuale operativo

Italiano

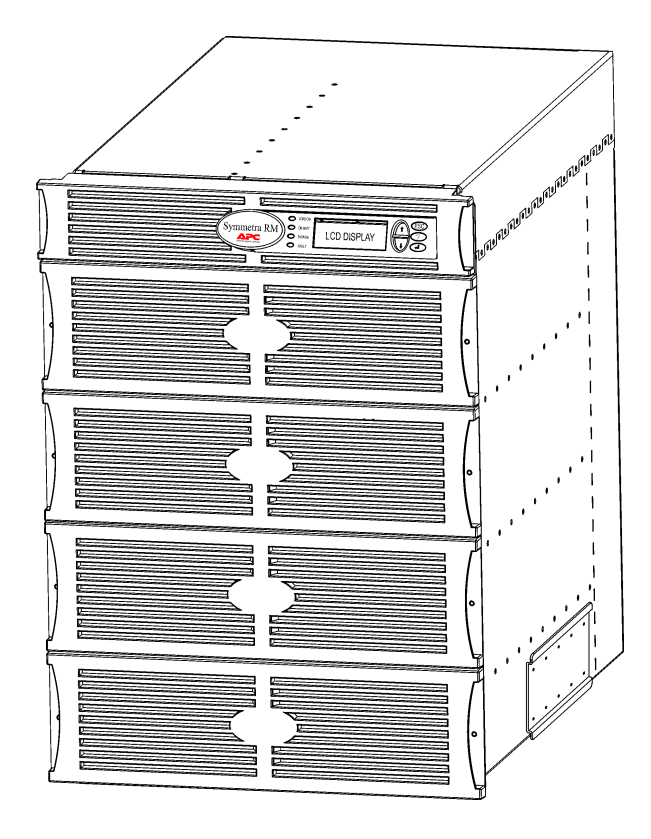

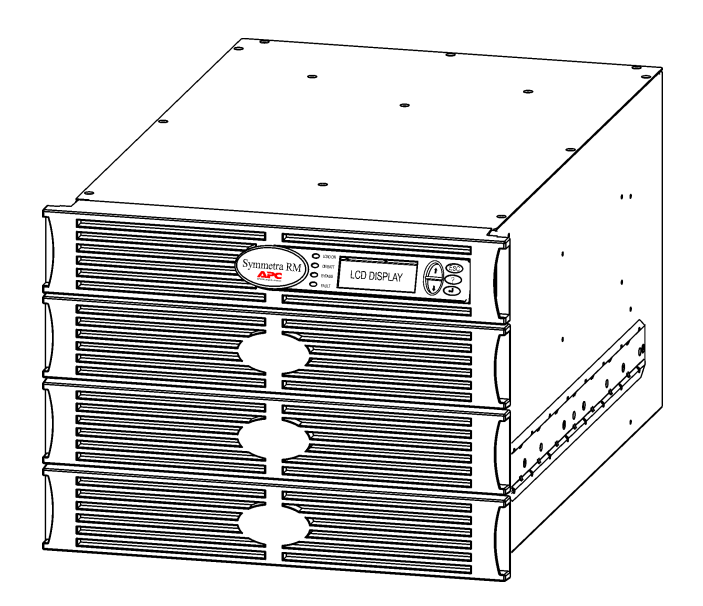

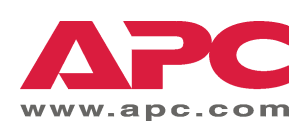

#### Comunicazione con la APC e assistenza

Visitare il sito Web APC all'indirizzo <u>www.apc.com/support</u> per assistenza e informazioni su come comunicare con la APC.

#### Corredi di sostituzione e riciclaggio delle batterie

Rivolgersi al proprio rivenditore oppure visitare il sito Web APC per ulteriori informazioni sui corredi di sostituzione della batteria e sul riciclaggio delle batterie. Le batterie restituite alla APC per il riciclaggio devono essere spedite con i materiali d'imballo ricevuti con le batterie di sostituzione.

| Capitolo 1: Presentazione           | 1  |
|-------------------------------------|----|
| PowerView<br>Navigazione            | 1  |
| Funzioni                            | 2  |
| Capitolo 2: Preliminari             | 3  |
| Accensione del gruppo di continuità |    |
| Accensione delle unità collegate    | 4  |
| Spegnimento delle unità collegate   | 5  |
| Operazione di bypass                | 6  |
| Impostazione della lingua           | 7  |
| Capitolo 3: Comandi dei menu        | 11 |
| Riferimento per i comandi           |    |
| Menu Accessori (Accessories)        |    |
| Menu Controllo (Control)            |    |
| Menu Visualizzazione (Display)      |    |
| Menu Diagnostica (Diagnostics)      |    |
| Menu Guida (Help)                   |    |
| Menu Eventi (Logging)               |    |
| Menu Stato (Status)                 | 14 |
| Menu Impostaz(ioni) (Setup)         | 15 |
| Capitolo 4: Messaggi                | 17 |
| Problemi e soluzioni                | 17 |
| Capitolo 5: Manutenzione            | 23 |
| Service                             | 23 |

# INDICE

#### **PowerView**

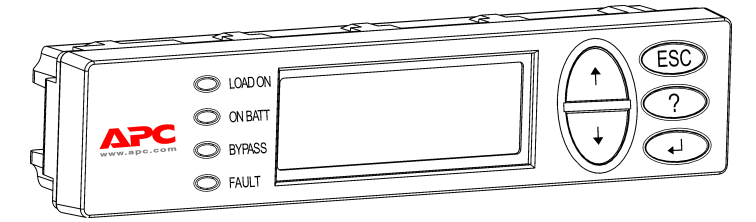

Figura 1: Visore tipico PowerView

Questo manuale contiene informazioni relative al funzionamento del gruppo di continuità mediante l'interfaccia PowerView.

PowerView fornisce il pieno controllo, la funzione di monitoraggio e di configurazione del gruppo di continuità.

#### Navigazione

Gli otto menu PowerView mettono a disposizione tutte le funzioni e i comandi.

| Menu           | Descrizione                                                                                                    |
|----------------|----------------------------------------------------------------------------------------------------|
| Controllo      | Contiene i comandi per il controllo dell'alimentazione, quali Carico acceso e Carico spento.                              |
| Stato          | Visualizza informazioni riguardanti il carico, i moduli batteria e di alimentazione, la tensione e la corrente elettrica. |
| Impostaz(ioni) | Consente di personalizzare la funzionalità del gruppo di alimentazione.                                                   |
| Accessori      | Consente il monitoraggio degli accessori APC installati, se presenti.                                                     |
| Eventi         | Consente di registrare gli eventi del sistema.                                                                            |
| Display        | Consente di configurare le impostazioni del visore PowerView.                                                             |
| Diagnos(tica)  | Fornisce informazioni dettagliate per la risoluzione dei problemi del sistema.                                            |
| Help           | Dà accesso al sistema della Guida.                                                                                        |

# **CAPITOLO 1: PRESENTAZIONE**

#### Funzioni

| OLOADON<br>ONBATT<br>OBYPASS<br>OFAULT |  |
|----------------------------------------|--|
|----------------------------------------|--|

#### Figura 2: Pannello del visore

PowerView è munito di un visore alfanumerico, con tasti di navigazione, indicatori di stato e un allarme acustico.

Le tabelle che seguono descrivono gli indicatori di stato e la modalità di spostamento nel sistema dei menu di PowerView.

| Indicatore di<br>stato | Colore | Stato                                                                                                    |
|------------------------|--------|----------------------------------------------------------------------------------------------------|
| LOAD ON                | Verde  | Il gruppo di continuità sta erogando energia alle apparecchiature collegate.<br>La modalità operativa può essere una tra le seguenti: in linea, a batteria,<br>bypass comando o manutenzione. |
| ON BATT                | Giallo | Si è verificato un guasto nell'approvvigionamento di rete e i moduli batteria stanno alimentando le unità di carico.                                                                          |
| BYPASS                 | Giallo | L'alimentazione alle unità di carico viene fornita direttamente dalla sorgente di rete. In pratica, il gruppo di continuità è stato rimosso dal circuito.                                     |
| FAULT                  | Rosso  | Il gruppo di continuità ha rilevato la presenza di un guasto interno. Sul visore PowerView apparirà un messaggio di avviso.                                                                   |

| Tasti di<br>navigazione | Nome                                                         | Suono                           | Funzione                                                                                                    |
|-------------------------|--------------------------------------------------------------|---------------------------------|----------------------------------------------------------------------------------------------------|
| <b></b>                 | Su                                                           | Un breve<br>segnale<br>acustico | Sposta in alto la freccia di selezione.                                                                                                    |
|                         | Giù                                                          | Un breve<br>segnale<br>acustico |                                                                                                    |
|                         |                                                              | Un breve                        | Esce dallo schermo corrente e ritorna allo schermo precedente.                                                                                                    |
| ESC                     | ESCAPE                                                       | segnale<br>acustico             | Solo in modalità di programmazione: se premuto fino a<br>quando viene emesso un breve segnale acustico (fino<br>a 1 secondo), esce dalla modalità di programmazione. |
| ?                       | Guida                                                        | Un breve<br>segnale<br>acustico | Apre la guida sensibile al contesto                                                                                                    |
| <b>↓</b>                | Ιννίο                                                        | Un breve<br>segnale<br>acustico | Apre la voce del menu o l'impostazione selezionata.                                                                                                    |
| ESC + <b>?</b> + ◀┘     | ESCAPE +<br>GUIDA + INVIO<br>Un lungo<br>segnale<br>acustico | Due brevi<br>segnali acustici   | Quando sono premuti simultaneamente per circa 1<br>secondo, viene eseguito il ripristino dell'interfaccia di<br>PowerView RM.                                        |
|                         |                                                              | Un lungo<br>segnale<br>acustico | Quando sono premuti insieme per circa 3 secondi,<br>mettono l'interfaccia in modalità di programmazione per<br>installare nuovi file di programma delle lingue.      |

## Accensione del gruppo di continuità

Per accendere il gruppo di continuità, attenersi alla seguente procedura.

| Ī      | PowerView RM |                                                                                                    |  |  |
|--------|--------------|----------------------------------------------------------------------------------------------------|--|--|
|        | Rev          | r: A English                                                                                                    |  |  |
|        | Please wait  |                                                                                                    |  |  |
| ,<br>[ | Fuel 100     | 2                                                                                                    |  |  |
|        | Load 000     | 。<br>                                                                                                    |  |  |
|        | 220Vin 0     | °<br>DOVout 60Hz                                                                                                    |  |  |
|        | Runtime      | 00hr $30min$                                                                                                    |  |  |
| Į      | Ruiterine.   |                                                                                                    |  |  |
|        | Ń            | <ul> <li>La schermata di monitoraggio<br/>visualizzata è quella<br/>predefinita. L'aspetto reale<br/>della schermata dipende<br/>dalle impostazioni stabilite<br/>dall'utente.</li> <li>Dopo un periodo di inattività<br/>di 10 minuti (predefinito),<br/>PowerView ripristina sul<br/>visore la schermata di<br/>monitoraggio.</li> </ul> |  |  |
| ,<br>Г | >Control     | Logging                                                                                                    |  |  |
|        | Status       | Display                                                                                                    |  |  |
|        | Setup        | Diags                                                                                                    |  |  |
|        | Accessori    | es Help                                                                                                    |  |  |

- 1. Assicurarsi che la corrente elettrica (rete) arrivi al sistema.
- 2. Accertarsi che l'interruttore automatico del gruppo di continuità sia in posizione "ON".
- 3. Attivare l'interruttore di accensione del sistema ("ON"). Sullo schermo LCD viene visualizzata la schermata di avvio **0**.

Al termine dell'inizializzazione, compare la schermata di monitoraggio **2**, che offre uno sguardo generale sui parametri di funzionamento principali.

| Percentuale<br>batteria<br>(Batt) | Percentuale di carica batteria disponibile                                  |
|-----------------------------------|-----------------------------------------------------------------------------|
| Percentuale carico (Car.)         | Percentuale di carica batteria consumata                                    |
| Vin                               | Tensione in ingresso                                                        |
| Vout                              | Tensione in uscita                                                          |
| Hz                                | Frequenza in uscita                                                         |
| Autonomia                         | Tempo operativo previsto a<br>batteria con le apparecchiature<br>collegate. |

- Nella schermata di monitoraggio, premere un tasto di navigazione per aprire il menu principale <sup>(3)</sup>. Questo menu contiene i comandi per l'accesso a otto sottomenu.
- 5. Per aprire un sottomenu, portare la freccia sul nome e premere il tasto INVIO.

#### CAPITOLO 2: PRELIMINARI

#### Accensione delle unità collegate

Attenersi alla seguente procedura per accendere l'uscita del gruppo di continuità e alimentare le apparecchiature collegate.

```
O
   >Control
                Logging
   Status
                Display
   Setup
                Diags
   Accessories Help
0
   >Turn Load On
   Do Self Test
   Simulate Power Fail
   Graceful Reboot
€
   Confirm:
      Turn UPS ON
     NO, ABORT
     YES, Turn UPS ON
   >
4
       UPS HAS BEEN
      COMMANDED TO TURN
      LOAD POWER ON
6
     UPS LOAD IS ON
   Press any key...
```

- 1. Con il tasto ESC portarsi nel menu principale **O** e selezionare CONTROLLO.
- 2. Selezionare il comando CARICO ACCESO 2.
- 3. Confermare la scelta selezionando SI **3**.
- 4. Si udiranno alcuni scatti (clic) seguiti da un messaggio ❹.
- Circa 30 secondi più tardi, apparirà il messaggio G e l'indicatore di stato CARICO ACCESO verde si accenderà.

L'uscita è così attivata, a protezione totale delle apparecchiature collegate.

## Spegnimento delle unità collegate

Attenersi alla seguente procedura per spegnere l'uscita del gruppo di continuità e le apparecchiature collegate.

| >Control   | Logging   |  |
|------------|-----------|--|
| Status     | Display   |  |
| Setup      | Diags     |  |
| Accessorie | s Help    |  |
|            |           |  |
| >Turn Load | Off       |  |
| Do Self Te | st        |  |
| Simulate P | ower Fail |  |
| Graceful R | eboot     |  |
|            |           |  |
| Confirm:   |           |  |
| Turn UP    | S OFF     |  |
| NO, ABOR   | Т         |  |
| > YES, Tur | n UPS OFF |  |
|            |           |  |
| UPS HA     | S BEEN    |  |
| COMMANDED  | TO TURN   |  |
| LOAD PC    | WER OFF   |  |
|            |           |  |
|            |           |  |
|            |           |  |
| UPS LOAD   | IS OFF    |  |
| Press any  | key       |  |

- 1. Con il tasto ESC portarsi nel menu principale **O** e selezionare CONTROLLO.
- 2. Selezionare il comando CARICO SPENTO 2.
- 3. Confermare la scelta selezionando SI 3.
- Si udiranno alcuni scatti (clic) seguiti da un messaggio 3.
- Circa 30 secondi più tardi, apparirà il messaggio G e l'indicatore di stato CARICO ACCESO verde si spegnerà.

L'uscita è ora disattivata.

6. Per spegnere completamente il gruppo di continuità, disattivare l'interruttore di accensione del sistema e aprire l'interruttore automatico d'ingresso.

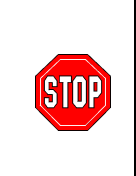

Non installare i moduli batteria se non immediatamente prima di accendere il gruppo di continuità. Le batterie possono danneggiarsi irreparabilmente se caricate anzitempo.

## CAPITOLO 2: PRELIMINARI

## Operazione di bypass

In aggiunta al bypass automatico, il gruppo di continuità dispone di un interruttore di bypass per manutenzione. Quando questo interruttore viene portato in modalità di bypass, il gruppo di continuità si spegne, ma continua a erogare la corrente della rete elettrica direttamente alle apparecchiature collegate.

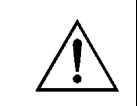

Quando si utilizza la modalità di bypass per manutenzione, l'interruttore automatico d'ingresso deve essere in posizione "ON", diversamente la corrente non sarà erogata alla schermata del carico.

Attenersi alla seguente procedura per alimentare le apparecchiature collegate direttamente con la rete elettrica, mediante il bypass automatico.

#### Û

| >Control    | Logging |
|-------------|---------|
| Status      | Display |
| Setup       | Diags   |
| Accessories | Help    |

0

>Turn Load Off Do Self Test Simulate Power Fail Graceful Reboot ♥

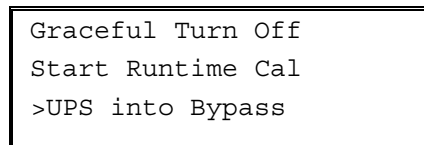

€

Confirm: UPS into Bypass NO, ABORT >YES,UPS into Bypass

4

UPS IS BYPASSED

Press any key...

- 1. Con il tasto ESC portarsi nel menu principale **O** e selezionare CONTROLLO.
- 2. Selezionare il comando UPS IN BYPASS 2.
- 3. Confermare la scelta selezionando SI 3.
- 4. Apparirà il messaggio **④**. In aggiunta, gli indicatori di stato CARICO ACCESO verde e BYPASS giallo saranno accesi.

#### Impostazione della lingua

La lingua dell'interfaccia utente preconfigurata in fabbrica è l'inglese. È possibile cambiare la lingua e caricare un firmware diverso in PowerView. Il CD-ROM fornito con il software contiene il firmware nelle lingue francese, italiano, tedesco e spagnolo. Per ottenere documentazione plurilingue e supporto firmware in lingue diverse, visitare il sito Web APC <u>www.apc.com</u>.

Per cambiare la lingua dell'interfaccia utente, attenersi alla seguente procedura.

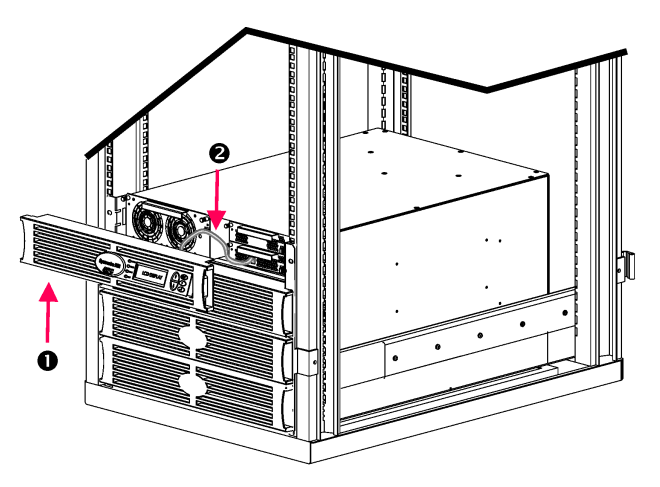

Figura 3: Raffigurato con collegamento a Symmetra RM 2-6 kVA

- Scollegare il cavo del gruppo di continuità
   dalla porta RJ-45 di PowerView.

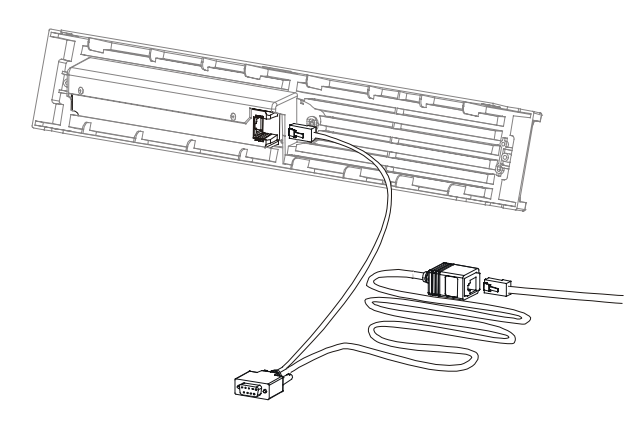

Figura 4: Tipico cavo di programmazione

- Collegare il cavo di programmazione (fornito, numero di catalogo APC 940-0082) da PowerView al cavo del gruppo di continuità.
  - Inserire il connettore RJ-45 nella porta posta sul retro di PowerView.
  - Collegare l'estremità femmina del connettore DB-9 del cavo di programmazione a una porta seriale del computer.

Il computer deve avere accesso ai file sul CD fornito con il gruppo di continuità oppure scaricato dal sito Web della APC <u>www.apc.com</u>.

- Collegare il cavo del gruppo di continuità al connettore femmina RJ45 sul cavo di programmazione.
- 4. Individuare il file del firmware nella lingua prescelta per scaricarlo al gruppo di continuità.

I file delle lingue sono contenuti nelle directory dal nome corrispondente alla lingua (français, español, ecc.) con estensione **.bin**. Visitare il sito Web APC <u>www.apc.com</u> per eventuali aggiornamenti al firmware o per il supporto di nuove lingue.

- Attivare la modalità di programmazione di PowerView premendo simultaneamente per 3 secondi circa i tre tasti di destra ESCAPE, HELP e INVIO, fino ad avvertire un lungo segnale acustico.
  - Sullo schermo LCD sarà visualizzata la schermata di programmazione.
  - Per chiudere tale schermata dopo aver dato avvio al trasferimento di un file (punto 6), premere ESC fino ad avvertire un bip (1 secondo circa).

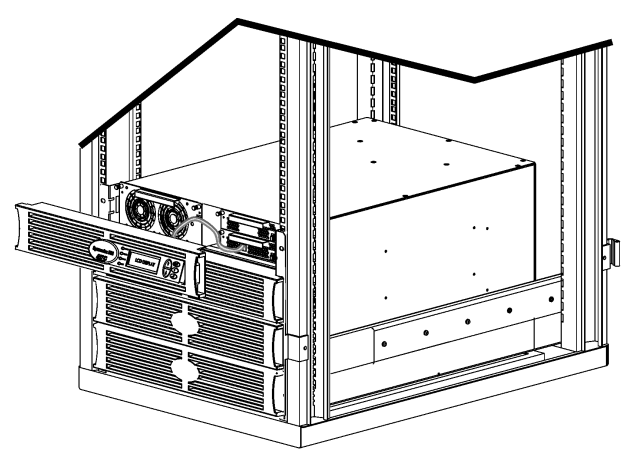

Figura 5: Raffigurato con collegamento a Symmetra RM 2-6 kVA

- 6. Sul computer, avviare HyperTerminal o un simile programma di emulazione del terminale.
  - Impostare i seguenti parametri di comunicazione: 19.200 bps, 8 bit di dati, 1 bit di stop, nessuna parità, nessun controllo di flusso.
  - Una volta stabilito un collegamento, utilizzare il protocollo Xmodem per trasferire a PowerView il file della lingua desiderata da CD-ROM o dalla cartella in cui è stato salvato dopo lo scaricamento.
  - Al termine del trasferimento, PowerView si reimposterà automaticamente e aprirà la schermata di avvio nella nuova lingua.
- Se il trasferimento dà esito negativo, PowerView si reimposta. Provare a trasferire nuovamente il file ripetendo i punti 4 e 5.
- 8. Chiudere la sessione terminale.
  - Scollegare il cavo di programmazione e ricollegare il cavo del gruppo di continuità a PowerView.
- 9. Allineare le linguette sui lati della mascherina del visore PowerView alle fessure anteriori del gruppo di continuità, quindi farla scattare in posizione senza esercitare forza eccessiva.

# CAPITOLO 2: PRELIMINARI

#### Riferimento per i comandi

Le sezioni seguenti descrivono nei dettagli i comandi dell'interfaccia. I comandi sono distribuiti nella gerarchia di menu di PowerView.

#### Menu Accessori (Accessories)

Il menu Accessori consente il monitoraggio degli accessori APC installati, se presenti. Si tenga presente che PowerView deve essere collegato alla porta d'interfaccia del computer sul retro del gruppo di continuità per consentire il monitoraggio interno degli accessori.

#### Menu Controllo (Control)

Utilizzare il menu Controllo e i relativi sottomenu per determinare l'alimentazione di energia elettrica al e dal gruppo di continuità.

| Voce del menu                                           | Funzione                                                                                                    |
|---------------------------------------------------------|----------------------------------------------------------------------------------------------------|
| Accendi/spegni<br>carico                                | Controlla l'erogazione della potenza di uscita verso le unità collegate.                                                                                                    |
| Auto-test                                               | Dà inizio all'auto-test e alla diagnostica del sistema. Se viene incontrato un problema, appare<br>un messaggio di errore.                                                                                                    |
| Simula guasto<br>alimentazione                          | Simula un guasto/ripristino dell'alimentazione per testare la capacità del server di riconoscere<br>un evento di guasto.                                                                                                    |
|                                                         | Nota: Il gruppo di continuità deve essere collegato al software PowerChute.                                                                                                    |
| Riavvio ordinato                                        | Invia un segnale al server affinché si arresti. Scaduto il periodo di tempo stabilito dall'utente in<br>"Durata batteria bassa" la potenza di uscita viene disattivata per la durata stabilita dall'utente in<br>"Ritardo ritorno." La potenza di uscita viene poi riattivata. Per impostare questi ritardi, vedere<br>Impostazione-Arresto. |
|                                                         | Nota: Il gruppo di continuità deve essere collegato al software PowerChute.                                                                                                    |
| Spegnim. ordinato                                       | È necessario che il server disponga del software PowerChute per garantire uno spegnimento corretto.                                                                                                    |
| Avvio/Arresto<br>Calibrazione<br>Tempo<br>Funzionamento | Calcola il tempo di autonomia esatto della batteria. Impiega la potenza della batteria per<br>alimentare il carico dalla fonte a batteria. Scarica la batteria fino al 50% della sua capacità. La<br>capacità della batteria deve essere al 100% per l'esecuzione di questo test.                                                            |
| Bypass                                                  | Controlla la funzione di bypass. In modalità bypass, l'alimentazione delle unità di carico viene fornita direttamente dalla rete.                                                                                                    |

# CAPITOLO 3: COMANDI DEI MENU

#### Menu Visualizzazione (Display)

Il menu Visualizzazione permette di personalizzare il display di PowerView RM.

| Comando          |                         | Funzione                                                                                                    | Opzioni                                                                     |
|------------------|-------------------------|----------------------------------------------------------------------------------------------------|-----------------------------------------------------------------------------|
| Data/Ora         |                         | Imposta la data e l'ora esatte.                                                                                                    | gg:mmm:aaaa e hh:mm                                                         |
| Pass             | word                    | Protegge da modifiche non autorizzate alla configurazione.                                                                         |                                                                             |
|                  | Password                | Imposta una password.                                                                                                    | Caratteri validi: A–Z, 0–9;<br>digitare '_' per concludere                  |
|                  | Tempo limite            | Imposta il timer di inattività.                                                                                                    | 1, 2, 5, 10 (predefinito) o 30<br>minuti; 1, 2 o 4 ore oppure<br>indefinito |
|                  | Annulla adesso          | Rende attiva la password. Impedisce modifiche<br>non autorizzate alla configurazione del gruppo di<br>continuità.                  |                                                                             |
| Informaz(ioni)   |                         | Visualizza il codice del modello, il numero di serie,<br>la data di costruzione e le informazioni sulla<br>revisione di PowerView. |                                                                             |
| Toni             |                         | Imposta i criteri per l'allarme acustico (suoneria).                                                                               |                                                                             |
|                  | Al gruppo di continuità | Non utilizzato con il gruppo di continuità.                                                                                        |                                                                             |
|                  | Al Disp(lay)            | Imposta i parametri per l'allarme acustico in<br>PowerView.                                                                        | Cad. Tens.,<br>Cad. Tns +30 s, Batt. scar.,<br>Mai                          |
|                  | Vol(ume)                | Imposta il volume dell'allarme.                                                                                                    | Off, Bas (predefinito), Med,<br>Alto                                        |
|                  | Веер                    | Impostazione il suono del clic quando si premono i tasti di visualizzazione.                                                       | On (predefinito), Off                                                       |
| Contras(to)      |                         | Imposta il contrasto dello schermo LCD.                                                                                            | 1, 2, 3, 4, 5                                                               |
| Config(urazione) |                         | Personalizza le informazioni visualizzate nella schermata di avvio.                                                                | Mantenere i valori<br>predefiniti in fabbrica<br>sempre dove possibile.     |

#### Menu Diagnostica (Diagnostics)

Il menu Diagnostica fornisce le informazioni da usare per la risoluzione dei problemi.

| Voce del menu                       | Funzione                                                                                     |  |
|-------------------------------------|----------------------------------------------------------------------------------------------|--|
| Guasto e diagnostica                | Visualizza il guasto corrente del sistema e la diagnostica relativa a quel guasto.           |  |
| Modulo intelligenza<br>(principale) | Visualizza in dettaglio lo stato del modulo intelligenza con relative informazioni.          |  |
| Modulo intelligenza<br>ridondante   | Visualizza in dettaglio lo stato del modulo intelligenza ridondante e relative informazioni. |  |
| Moduli alimentazione                | Visualizza in dettaglio lo stato dei moduli alimentazione e relative informazioni.           |  |
| Batterie                            | Visualizza in dettaglio lo stato dei moduli batteria e relative informazioni.                |  |

#### Menu Guida (Help)

Per accedere agli schermi della guida in linea di PowerView RM, premere simultaneamente i tasti Scorri in su e Scorri in giù per accedere alla guida sensibile al contesto.

#### Menu Eventi (Logging)

Il menu Registrazioni consente di personalizzare il registro del gruppo di continuità.

| Comando                     |                                | Funzione                                                                                                    |  |  |
|-----------------------------|--------------------------------|----------------------------------------------------------------------------------------------------|--|--|
| Mstr.ev.                    |                                | Registra gli ultimi 64 eventi. Puntare su una voce e premere il tasto INVIO per ottenere ulteriori informazioni su tale evento.                                                         |  |  |
| Statistica eventi           |                                | Registra il numero totale di trasferimenti in batteria, batteria esaurita, guasti ed eventi legati al funzionamento a batteria.                                                         |  |  |
| Config.regstr.evnt.         |                                | Consente di includere o escludere dal registro vari tipi di evento. I tipi di evento sono: Eventi aliment, Controllo gruppo di continuità, Guasti gruppo di continuità e Attiv. utente. |  |  |
|                             | Eventi aliment                 |                                                                                                    |  |  |
|                             | Controllo gruppo di continuità |                                                                                                    |  |  |
|                             | Guasti gruppo di continuità    |                                                                                                    |  |  |
|                             | Attiv. utente                  |                                                                                                    |  |  |
|                             | Controllo gruppo di continuità | On (predefinito), On                                                                                                    |  |  |
|                             | Attiv. utente                  |                                                                                                    |  |  |
|                             | Guasti gruppo di continuità    |                                                                                                    |  |  |
| Misura gruppo di continuità |                                |                                                                                                    |  |  |

# CAPITOLO 3: COMANDI DEI MENU

#### Menu Eventi (Logging) segue

| Comando             |                                   | Funzione                                                         |  |
|---------------------|-----------------------------------|------------------------------------------------------------------|--|
| Lista gruppi eventi |                                   | Visualizza una lista degli eventi particolari di ciascun gruppo. |  |
|                     | Eventi aliment                    |                                                                  |  |
|                     | Controllo gruppo di<br>continuità |                                                                  |  |
|                     | Attiv. utente                     |                                                                  |  |
|                     | Guasti gruppo di continuità       |                                                                  |  |
|                     | Misura gruppo di continuità       |                                                                  |  |
| Canc.ev.            |                                   | Azzera il registro. Non annulla le liste degli eventi attivi.    |  |

## Menu Stato (Status)

Il menu Stato visualizza le informazioni riguardanti il carico, i moduli batteria e alimentazione, la tensione e la corrente elettrica.

| Voce del menu                 | Funzione                                                                                                    |  |
|-------------------------------|----------------------------------------------------------------------------------------------------|--|
| Ø Vin Vout lout               | Visualizza i dati sulla tensione di ingresso, la tensione di uscita e la corrente di uscita.                                                                                                    |  |
| % carico con<br>ridondanza    | Confronta il carico corrente con la capacità totale di tutti i moduli alimentazione.                                                                                                    |  |
| % carico con<br>ridondanza n+ | Confronta il carico corrente con la capacità totale di tutti i moduli alimentazione, eccetto quelli riservati dalla soglia di allarme "Tolleranza guasti". Per esempio, se sono installati quattro moduli alimentazione e la soglia tolleranza guasti è impostata su "1," questa percentuale di carico usa per il calcolo solo 3 moduli alimentazione. Vedere Impostazione-Allarmi per impostare il livello di ridondanza. |  |
| Frequenze                     | Visualizza le frequenze misurate di ingresso e di uscita.                                                                                                    |  |
| Stato batterie                | Visualizza la capacità, il tempo di funzionamento e lo stato della sorgente di alimentazione moduli batteria.                                                                                                    |  |
| Stato Modulo<br>Alimentazione | Visualizza la capacità, la tolleranza guasti e lo stato della sorgente di alimentazione moduli alimentazione.                                                                                                    |  |
| Stato soglie allarme          | Visualizza le impostazioni definite dall'utente per gli allarmi. Per impostare le soglie di allarme, vedere Impostazione-Allarmi                                                                                                    |  |
| Stato Diversi                 | Visualizza i risultati di riepilogo di Auto Tst (autotest), Ult. ev. (ultimo trasferimento del sistema),<br>Stato (modalità operativa) e MIM/RIM (stato dei moduli intelligente primario e ridondante).                                                                                                    |  |

# Menu Impostaz(ioni) (Setup)

| Comando                      |                                                                                                    | Funzione                                                                                                    | Opzioni                                                         |
|------------------------------|----------------------------------------------------------------------------------------------------|----------------------------------------------------------------------------------------------------|-----------------------------------------------------------------|
| Shutdown                     |                                                                                                    | Imposta i parametri di spegnimento in caso di problemi sulla linea di alimentazione.                                                                                       | Nessuna                                                         |
|                              | Bat.Scar.dur. Imposta il numero di minuti per la durata dell'allarme acustico prima dello spegnimento del gruppo di continuità dovuto ad esaurimento della batteria. |                                                                                                    | 2 (predefinito), 5, 7, 10,<br>12, 15, 18 o 20 minuti            |
| Ritar. shtdwn<br>Rit. Accens |                                                                                                    | Usato se il computer che ha inviato il comando di<br>spegnimento richiede tempo supplementare per<br>spegnersi automaticamente in modo sicuro.                             | 0, 20 (predefinito), 60,<br>120, 240, 480, 720 o 960<br>secondi |
|                              |                                                                                                    | Ritardo per consentire la stabilizzazione della rete<br>elettrica prima di ripristinare in linea il sistema, quando<br>viene ristabilita la corrente dopo un'interruzione. | 0 (predefinito), 20, 60,<br>120, 240, 480, 720 o 960<br>secondi |
|                              | Caric.Bat.min.                                                                                                    | Capacità minima della batteria prima di rialimentare il carico, quando riparte dopo un guasto prolungato sulla linea di alimentazione.                                     | 0 (predefinito), 15, 25, 35,<br>50, 60, 75 o 90 secondi         |
| Default                      |                                                                                                    | Riporta tutte le impostazioni ai valori di fabbrica.                                                                                                    |                                                                 |
| Freq. Usc.                   |                                                                                                    | L'uscita del gruppo di continuità si sincronizza sull'ingresso, se entro tale intervallo.                                                                                  | 50 ±3 Hz, 60 Hz ±3 Hz,<br>Fase sincr.rang.max                   |

Questo menu consente di personalizzare la funzionalità del gruppo di alimentazione.

# CAPITOLO 3: COMANDI DEI MENU

# Menu Impostaz(ioni) (Setup) segue

| Comando                 |                | Funzione                                                                                                    | Opzioni                                                                         |
|-------------------------|----------------|----------------------------------------------------------------------------------------------------|---------------------------------------------------------------------------------|
| Allarm(e)               |                | Imposta le soglie di allarme.                                                                                                    | Nessuna                                                                         |
|                         | Ridondanza     | Si udirà un allarme acustico quando il carico collegato eccede questo livello.                                                                                     | 0 (predefinito), 1 o 2                                                          |
| Carico                  |                | Si udirà un allarme acustico quando il carico collegato<br>eccede questo limite. Il limite superiore è limitato dalla<br>potenza massima del gruppo di continuità. | Mai (predefinito), 1, 2, 3, 4,<br>5, 6, 7, 8, 9, 10 o 12 kVA                    |
|                         | Autonomia      | Si udirà un allarme acustico se l'autonomia disponibile scende al di sotto di questo limite minimo (hh:mm).                                                        | 0:0 (predefinito), 5, 10, 15,<br>30, 45 minuti; 1, 2, 3, 4, 5,<br>6, 7 od 8 ore |
| _                       |                | Nel caso improbabile che il gruppo di continuità si arresti<br>e che la tensione in entrata o la freguenza di linea sia al                                         | Vai al bypass o                                                                 |
| Bypass                  |                | di fuori del valore normale, scegliere questa opzione per<br>attivare la modalità Bypass o disalimentare il carico.                                                | disalimenta il carico                                                           |
| Copia                   |                | Non utilizzato con il gruppo di continuità.                                                                                                    |                                                                                 |
| Altro                   |                | Altre impostazioni definite dall'utente.                                                                                                    |                                                                                 |
|                         | Autotest       | Il gruppo di continuità può eseguire automaticamente un                                                                                                    | Con alimentazione, 7<br>giorni,                                                 |
|                         |                | autotest ad un intervallo periodico definito dall'utente.                                                                                                    | 14 giorni (predefinito) o<br>disattivata                                        |
| ID gruppo di continuità |                | Assegna al sistema una stringa di testo di otto caratteri.                                                                                                    |                                                                                 |
|                         | Uscita         | Imposta la tensione in uscita. La selezione dipende dalla configurazione del sistema.                                                                              | 200, 208, 220, 230 o<br>240 V                                                   |
|                         | Vout Impostato | Indica la tensione in uscita più significativa.                                                                                                    | Auto                                                                            |

## Problemi e soluzioni

PowerView RM mostra sul display diversi messaggi, compresi lo stato degli allarmi e le modifiche alla configurazione del sistema. Questa sezione elenca tutti i messaggi mostrati sul display di PowerView RM, il significato di ogni messaggio e l'intervento correttivo appropriato.

Rivolgersi all'assistenza tecnica APC se si richiede assistenza nella risoluzione di problemi complessi con il gruppo di continuità. Consultare il sito Web della APC <u>www.apc.com/support</u> per individuare un centro di assistenza nella propria zona di residenza.

Si possono presentare anche più messaggi in una sola volta. Se ciò accade, verificare tutti i messaggi per meglio comprendere la condizione del sistema.

|       | Messaggio di<br>PowerView                                        | Significato                                                                                                    | Intervento correttivo                                                                                                    |
|-------|------------------------------------------------------------------|----------------------------------------------------------------------------------------------------|----------------------------------------------------------------------------------------------------|
| Avvio | Moduli alimentazione<br>cambiati dall'ultima<br>accensione.      | Almeno un modulo alimentazione è<br>stato aggiunto o rimosso dal gruppo di<br>continuità dall'ultima volta che è stato<br>emesso un comando di accensione.                                                                                           | Nessun intervento correttivo<br>necessario.                                                                                                    |
|       | Batterie cambiate<br>dall'ultima accensione.                     | Almeno un modulo batteria è stato<br>aggiunto o rimosso dal gruppo di<br>continuità dall'ultima volta che è stato<br>emesso un comando di accensione.                                                                                                |                                                                                                    |
|       | Nessun modulo<br>intelligenza ridondante<br>installato.          | Non è installato alcun modulo RIM.                                                                                                    | Procedere con l'avvio o annullare<br>l'avvio e installare un modulo RIM.                                                                                                    |
|       | Capacità batteria<br>inferiore a capacità<br>batteria di carico. | La capacità della batteria del gruppo di<br>continuità è inferiore a quella<br>specificata dall'utente per attivare il<br>carico.                                                                                                    | Opzione 1: Annullare l'avvio e<br>ricaricare le batterie.<br>Opzione 2: Continuare l'avvio con<br>la capacità delle batterie inferiore a<br>quella minima.                                                                                                    |
|       | Freq ingresso al di fuori<br>della gamma<br>configurata.         | La frequenza di ingresso del gruppo di<br>continuità è al di fuori della gamma<br>configurata. La frequenza di uscita non<br>sarà sincronizzata con quella di<br>ingresso. Bypass normale non è<br>disponibile. Il sistema si avvierà a<br>batteria. | Opzione 1: Cambiare la frequenza<br>della tensione di ingresso.<br>Opzione 2: Ampliare la gamma<br>della frequenza di ingresso<br>accettabile, usando PowerView.<br>(Avvio>Impostaziome>FreqUscita).<br>Opzione 3: Procedere con l'avvio.<br>Bypass normale non è disponibile<br>ed il sistema può avviarsi<br>alimentato a batteria. |

|                   | Messaggio di<br>PowerView                                         | Significato                                                                                                    | Azione correttiva                                                                                     |
|-------------------|-------------------------------------------------------------------|----------------------------------------------------------------------------------------------------|----------------------------------------------------------------------------------------------------|
| Avvio (segue)     | C.A. adeguata per il<br>gruppo di continuità ma<br>non per bypass | Il gruppo di continuità funzionerà con<br>potenza di rete alla tensione di ingresso,<br>ma, se bypass risulta necessario, la                                 | Opzione 1: Cambiare la tensione di ingresso.                                                          |
|                   |                                                                   | tensione di ingresso non è adeguata ad alimentare le unità di carico.                                                                                        | Opzione 2: Procedere con<br>l'avvio. Bypass normale non è<br>disponibile.                             |
|                   | Ingresso C.A. basso o<br>assente, avvio a batteria.               | La tensione di ingresso non è adeguata<br>ad avviare il gruppo di continuità. Se si<br>procede con l'avvio, Il gruppo di<br>continuità funzionerà a batteria | Opzione 1: Annullare l'avvio fino<br>a quando non è presente una<br>tensione di ingresso accettabile. |
|                   |                                                                   |                                                                                                    | Opzione 2: Procedere con<br>l'avvio. La batteria si scaricherà.                                       |
| Stato<br>generale | Batterie aumentate                                                | Almeno un modulo batteria è stato aggiunto al sistema.                                                                                                    |                                                                                                    |
|                   | Batterie diminuite                                                | Almeno un modulo batteria è stato<br>rimosso dal sistema.                                                                                                    |                                                                                                    |
|                   | Moduli alimentazione<br>diminuiti                                 | Almeno un modulo alimentazione è stato rimosso dal sistema.                                                                                                  |                                                                                                    |
|                   | Inserito modulo<br>intelligenza                                   | Un modulo MIM è stato installato nel gruppo di continuità.                                                                                                   |                                                                                                    |
|                   | Rimosso modulo<br>intelligenza.                                   | Un modulo MIM è stato rimosso dal gruppo di continuità.                                                                                                    | Nessun intervento correttivo necessario.                                                              |
|                   | Inserito modulo<br>intelligenza ridondante.                       | Un modulo RIM è stato installato nel gruppo di continuità.                                                                                                   |                                                                                                    |
|                   | Rimosso modulo<br>intelligenza ridondante.                        | Un modulo RIM è stato rimosso da dal gruppo di continuità.                                                                                                   |                                                                                                    |
|                   | Batterie esterne<br>aumentate.                                    | Al telaio del gruppo di continuità è stata collegata almeno una batteria esterna.                                                                            |                                                                                                    |
|                   | Batterie esterne diminuite                                        | Dal telaio del gruppo di continuità è stata scollegata almeno una batteria esterna.                                                                          |                                                                                                    |

|                              | Messaggio di<br>PowerView                                            | Significato                                                                                                    | Azione correttiva                                                                         |
|------------------------------|----------------------------------------------------------------------|----------------------------------------------------------------------------------------------------|-------------------------------------------------------------------------------------------|
| Stato<br>generale<br>(segue) | Ridondanza ripristinata.                                             | La perdita di ridondanza di un modulo<br>alimentazione è stata recuperata. Sono<br>stati installati ulteriori moduli oppure il<br>carico è stato ridotto.                                                                                                    | Nessun intervento correttivo<br>necessario.                                               |
|                              | Il carico non è più al di<br>sopra della soglia di<br>allarme.       | Il carico aveva varcato la soglia di<br>allarme. La situazione è stata corretta<br>perché il carico è diminuito o perché la<br>soglia è stata innalzata.                                                                                                    |                                                                                           |
|                              | Ripristinato tempo di<br>funzionamento minimo.                       | Il tempo di funzionamento minimo del<br>sistema era sceso al di sotto di quello<br>configurato. Sono stati installati ulteriori<br>moduli batteria, i moduli batteria esistenti<br>sono stati ricaricati, il carico è stato<br>ridotto, o la soglia è stata innalzata. |                                                                                           |
| Guasto di un<br>modulo       | Modulo batteria difettoso.                                           | Un modulo batteria si è guastato e deve essere sostituito.                                                                                                    |                                                                                           |
|                              | Modulo alimentazione<br>difettoso                                    | Un modulo alimentazione si è guastato e deve essere sostituito.                                                                                                    | Per le procedure di sostituzione,                                                         |
|                              | Il modulo intelligenza è<br>installato e si è guastato.              | Il modulo intelligenza principale si è guastato e deve essere sostituito.                                                                                                    | vedere il Manuale<br>d'Installazione Symmetra RM.                                         |
|                              | Il modulo intelligenza<br>ridondante è installato e<br>si è guastato | Il modulo intelligenza ridondante si è<br>guastato e deve essere sostituito.                                                                                                    |                                                                                           |
| Soglia di<br>allarme         | Il carico kVA ha varcato<br>la soglia di allarme.                    | Il carico ha varcato la soglia di allarme specificata dall'utente.                                                                                                    | Opzione 1: Ridurre il carico.                                                             |
|                              |                                                                      |                                                                                                    | Opzione 2: Usare l'interfaccia<br>PowerView per innalzare la<br>soglia di allarme.        |
|                              | Perduta la ridondanza                                                | Il gruppo di continuità non rileva più i<br>moduli alimentazione ridondanti. I moduli<br>alimentazione sono guasti oppure il                                                                                                    | Opzione 1: Se possibile,<br>installare ulteriori moduli<br>alimentazione.                 |
|                              |                                                                      |                                                                                                    | Opzione 2: Ridurre il carico.                                                             |
|                              |                                                                      |                                                                                                    | Opzione 3: Disattivare l'allarme<br>della ridondanza impostando la<br>ridondanza su zero. |
|                              |                                                                      |                                                                                                    | (Avvio>Impostazione>Allarmi><br>Ridondanza>Zero)                                          |

|                                 | Messaggio di<br>PowerView                                                      | Significato                                                                                                    | Azione correttiva                                                                                                    |
|---------------------------------|--------------------------------------------------------------------------------|----------------------------------------------------------------------------------------------------|----------------------------------------------------------------------------------------------------|
| Soglia di<br>allarme<br>(segue) | La ridondanza è al di<br>sotto della soglia di<br>allarme.                     | La ridondanza effettiva dei moduli<br>alimentazione è scesa al di sotto della<br>relativa soglia di allarme indicata<br>dall'utente L moduli alimentazione sono                                                                                                    | Opzione 1: Se possibile,<br>installare ulteriori moduli<br>alimentazione.                                                                                             |
|                                 |                                                                                | guasti oppure il carico è aumentato                                                                                                    | Opzione 2: Ridurre il carico.                                                                                                    |
|                                 |                                                                                |                                                                                                    | Opzione 3: Usare PowerView<br>per abbassare la soglia di<br>allarme della ridondanza                                                                                  |
|                                 |                                                                                |                                                                                                    | (Avvio>Impostazione>Allarmi><br>Ridondanza)                                                                                                    |
|                                 | Il tempo di<br>funzionamento è al di<br>sotto della soglia di                  | Il tempo di funzionamento prevedibile è<br>inferiore alla soglia di allarme del tempo<br>di funzionamento minimo indicato                                                                                                    | Opzione 1: Attendere che i moduli batteria si ricarichino.                                                                                                    |
|                                 | allarme.                                                                       | dall'utente. La capacità delle batterie è<br>diminuita o il carico è aumentato.                                                                                                    | Opzione 2: Se possibile,<br>installare ulteriori moduli<br>batteria.                                                                                                  |
|                                 |                                                                                |                                                                                                    | Opzione 3: Ridurre il carico.                                                                                                    |
|                                 |                                                                                |                                                                                                    | Opzione 4: Usare PowerView<br>per abbassare la soglia di<br>allarme del tempo di<br>funzionamento minimo.<br>(Avvio>Impostazione>Allarmi><br>Tempo di funzionamento). |
| Bypass                          | Bypass non è entro la<br>gamma (frequenza o<br>tensione).                      | La frequenza e/o la tensione è al di fuori<br>della gamma accettabile per il bypass.<br>Questo messaggio appare quando il<br>gruppo di continuità è collegato alla rete<br>e indica che la modalità bypass può non<br>essere disponibile se necessario. Il<br>sistema può avviarsi a batteria. | Opzione 1: Ridurre la sensibilità<br>alla frequenza.<br>(Avvio>Impostazione>FreqUsc)                                                                                  |
|                                 |                                                                                |                                                                                                    | Opzione 2: Cambiare la tensione<br>di ingresso in modo che la<br>tensione e/o la frequenza sia<br>accettabile.                                                        |
|                                 | Il contattore di bypass è<br>bloccato in posizione<br>bypass.                  | Il gruppo di continuità è bloccato in<br>posizione bypass e non può andare in<br>modalità di rete.                                                                                                    |                                                                                                    |
|                                 | Il contattore di bypass è<br>bloccato in posizione di<br>collegamento in rete. | Il gruppo di continuità è bloccato in<br>posizione di collegamento in rete e non<br>può andare in modalità bypass.                                                                                                    | Rivolgersi al proprio servizio di<br>assistenza tecnica o a quello<br>della APC.                                                                                      |
|                                 | Gruppo di continuità in<br>bypass a causa di guasto<br>interno.                | Il gruppo di continuità è passato in<br>modalità bypass perché si è verificato un<br>guasto.                                                                                                    |                                                                                                    |
|                                 | Gruppo di continuità in<br>bypass a causa di un<br>sovraccarico.               | Il carico ha superato la capacità di<br>alimentazione del sistema. Il gruppo di                                                                                                    | Opzione 1: Ridurre il carico.                                                                                                    |
|                                 |                                                                                | continuità è passato in modalità bypass.                                                                                                    | Opzione 2: Se possibile,<br>aggiungere moduli di<br>alimentazione al sistema.                                                                                         |
|                                 | Sistema in bypass di manutenzione.                                             | Il gruppo di continuità è in bypass perché<br>l'interruttore bypass di manutenzione è<br>acceso.                                                                                                    | Nessun intervento correttivo<br>necessario                                                                                                    |

|                    | Messaggio di<br>PowerView                                                                     | Significato                                                                                                    | Azione correttiva                                                                                                    |
|--------------------|-----------------------------------------------------------------------------------------------|----------------------------------------------------------------------------------------------------|----------------------------------------------------------------------------------------------------|
| Guasto<br>generale | A batteria.                                                                                   | Il gruppo di continuità è in modalità di<br>funzionamento a batteria. I moduli<br>batteria si stanno scaricando.                                                      | Nessun intervento correttivo<br>necessario.<br>Nota: Il tempo di funzionamento<br>ha una durata limitata.<br>Preparare l'arresto del gruppo di<br>continuità e delle unità di carico,<br>oppure ripristinare la tensione di<br>ingresso.                                                                                                    |
|                    | Gruppo di continuità<br>guasto.                                                               | Un modulo alimentazione si è guastato. Il<br>messaggio gruppo di continuità guasto<br>apparirà sempre insieme ad un<br>messaggio di guasto al modulo<br>alimentazione | Rivolgersi al proprio servizio di<br>assistenza tecnica o a quello<br>della APC.                                                                                                    |
|                    | Arresto o passaggio<br>impossibile al<br>funzionamento a batteria<br>a causa di sovraccarico. | Il gruppo di continuità si è arrestato<br>perché si è verificato un sovraccarico e<br>bypass non è disponibile                                                        | Opzione 1: Ridurre il carico per<br>eliminare il sovraccarico.<br>Opzione 2: Se possibile,<br>aggiungere moduli<br>alimentazione per eliminare il<br>sovraccarico.<br>Opzione 3: Sostituire moduli<br>alimentazione guasti per<br>eliminare il sovraccarico.<br>Nota: Se bypass non è<br>disponibile a causa di un guasto<br>dell'alimentazione, attendere<br>che la potenza sia ripristinata.<br>Se la potenza di rete presenta<br>un problema, provvedere alla<br>sua correzione. |
|                    | Arresto carico da bypass.<br>Freq/Tens di ingresso al<br>di fuori dei limiti.                 | Il gruppo di continuità ha arrestato il<br>carico mentre era in bypass, perché la<br>potenza di ingresso ha superato i limiti<br>accettabili.                         | Correggere il problema della tensione di ingresso.                                                                                                    |
|                    | Guasto del caricabatteria.                                                                    | Il caricabatteria di uno o più moduli<br>alimentazione si è guastato.                                                                                                 | Vedere la procedura per la sostituzione dei moduli.                                                                                                    |
|                    | Guasto del relé di<br>bypass.                                                                 | Il relé di bypass è guasto                                                                                                    | Rivolgersi al proprio servizio di assistenza tecnica o a quello della APC.                                                                                                    |
|                    | La temperatura interna<br>ha superato i limiti<br>accettabili.                                | La temperatura di uno o più moduli<br>batteria è troppo alta.                                                                                                    | Sostituire il modulo<br>surriscaldato. Vedere la<br>procedura per la sostituzione dei<br>moduli.                                                                                                    |
|                    | L'interruttore automatico<br>di ingresso si è aperto.                                         | L'interruttore automatico di ingresso sul<br>gruppo di continuità si è aperto. La<br>tensione di ingresso non è più collegata<br>al gruppo di continuità.             | Opzione 1: Se tale evento si<br>verifica insieme ad un<br>sovraccarico, ridurre il carico e<br>ripristinare l'interruttore<br>automatico.<br>Opzione 2: Se il sovraccarico<br>non è presente, ripristinare<br>l'interruttore automatico. Se<br>l'interruttore si riapre, rivolgersi<br>al proprio servizio di assistenza<br>tecnica o a quello della APC.                                                                                                    |

|                               | Messaggio di<br>PowerView                             | Significato                                                                                                    | Azione correttiva                                                                            |
|-------------------------------|-------------------------------------------------------|----------------------------------------------------------------------------------------------------|----------------------------------------------------------------------------------------------|
| Guasto<br>generale<br>(segue) | Guasto di un ventilatore<br>del sistema.              | Un ventilatore sul telaio del gruppo di<br>continuità si è guastato                                                            | Rivolgersi al proprio servizio di<br>assistenza tecnica o a quello<br>della APC.             |
|                               | Il modulo intelligenza<br>ridondante è in controllo.  | Il modulo intelligenza principale si è<br>guastato ed il modulo RIM sta<br>funzionando come modulo intelligenza<br>principale. | Sostituire il modulo intelligenza.<br>Vedere la procedura per la<br>sostituzione dei moduli. |
|                               | La comunicazione IIC fra<br>i moduli si è interrotta. | La comunicazione fra il modulo MIM ed<br>almeno uno degli altri moduli si è<br>interrotta.                                     | Rivolgersi al proprio servizio di assistenza tecnica o a quello della APC.                   |

#### Service

Se il gruppo di continuità richiede interventi di riparazione, non restituirlo al rivenditore, bensì procedere nel modo seguente:

- 1. Esaminare i problemi riportati nella sezione Messaggi per eliminare i problemi più comuni.
- 2. Verificare che gli interruttori automatici non siano saltati. Tale condizione è il problema più comune.
- 3. Se il problema persiste, rivolgersi al servizio clienti oppure visitare il sito Web della APC <u>www.apc.com/support</u>.
  - Prendere nota del numero del modello del gruppo di continuità, del numero di serie e della data di acquisto. Un tecnico inviterà a descrivere il problema e tenterà di risolverlo al telefono, se possibile. In caso contrario, il tecnico fornirà un numero di autorizzazione alla restituzione della merce (Numero RMA).
  - Se il gruppo di continuità è in garanzia, l'intervento di riparazione è gratuito. Diversamente, è a pagamento.
- 4. Imballare il gruppo di continuità con i materiali d'imballo originali. Se non sono disponibili, richiedere un nuovo imballaggio all'assistenza clienti. Visitare il sito Web APC all'indirizzo <u>www.apc.com/support</u> per assistenza e informazioni sui numeri telefonici APC.
- 5. Imballare il gruppo di continuità con cura, onde evitare di danneggiarlo durante il trasporto. Non utilizzare mai fiocchi di polistirolo come materiale d'imballo. I danni subiti durante il trasporto non sono coperti dalla garanzia.
- 6. Indicare il numero RMA all'esterno della scatola di spedizione.

# CAPITOLO 5: MANUTENZIONE